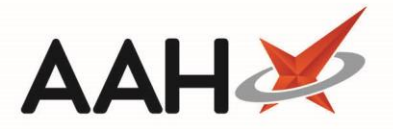

# Deleting/Restoring an Intervention Record

## Deleting an Intervention Record

- You can access the Interventions Manager from the top left-hand corner of the ProScript Connect Main Screen, by clicking ProScript Connect > Interventions.
- 2. From the Interventions Manager, highlight the intervention record you want to delete.
- 3. Press [F3 Edit Selected Intervention].
- 4. The Edit Intervention displays in a pop-up window. Select the Intervention Deleted tick box and press [F10 Save].

| Edit Intervention                                                                                                   |         | ×     |
|----------------------------------------------------------------------------------------------------|---------|-------|
| MARKS, Connor (Mr) DOB 15 Oct 1989 NHS No 999 999 9581   75 Lypool Way, Birmingham, B10 9ZT Age 30 years EPS Status | PAYING  | ~     |
| General Medical History and Travel Recommendations Outcome                                                          |         |       |
| Case ID 12                                                                                                    |         |       |
| Intervention Type Travel Advice                                                                                     |         |       |
| Date Initiated * 14/11/2019 Date Unknown                                                                            |         |       |
| Initiated By Victoria Smith ×                                                                                       |         |       |
| Prescriber REUBIN, RD (CASSIO SURGERY - E82656)                                                                     |         |       |
| Reporting Categories                                                                                                |         |       |
| U Warfarin                                                                                                    |         |       |
| Pre-surgery                                                                                                    |         |       |
| Lithium                                                                                                    |         |       |
| Diabetes Type 1                                                                                                    |         |       |
| South-East Asia Prophylaxis                                                                                         |         |       |
| Anti-malarial Treatment                                                                                             |         |       |
| Diabetes Type 2                                                                                                    |         |       |
| ✓ Travel Vaccinations                                                                                               |         |       |
|                                                                                                    |         |       |
| ✓ Intervention Deleted   Added on 14/11/2019 at 09:35 by The Supervisor                                             | /e 🗙 Ca | ancel |

### Restoring a Deleted Intervention Record

1. From the Interventions Manager, select the *Show Deleted* tick box. Any deleted intervention records now display with a **DELETED** tag.

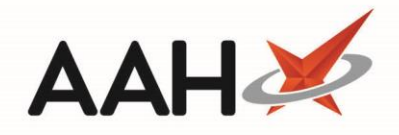

| ProScript Con<br>14 November 201 | nect ▼<br>9 14:25 | Searc                                                                                                    | ch (CTRL+S)    | <del>-</del> ۹ (i | )            | (inc.) (1       | 🖁   Resp | onsible Pharmacist Victoria Smith | User Th | e Supervi | sor 🗕 🗖 🗙             |
|----------------------------------|-------------------|----------------------------------------------------------------------------------------------------|----------------|-------------------|--------------|-----------------|----------|-----------------------------------|---------|-----------|-----------------------|
| My shortcuts                     | +                 | + Carat World and Karana Internet in Marcana X                                                                     |                |                   |              |                 |          |                                   |         |           |                       |
| Redeem Owings                    | ;<br>F2           | Search Workflow Manager Interventions Manager X                                                                    |                |                   |              |                 |          |                                   |         |           |                       |
| Reprints                         | F6                | ▲ MARKS, Connor (Mr) DOB 15 Oct 1989 NHS No 999 999 9581                                                           |                |                   |              |                 |          |                                   |         |           |                       |
| Ordering                         | F7                | 7 F1 - View PMR + F2 - New Intervention F3 - Edit Selected Intervention 🐵 F4 - Letters 🕃 F5 - Reporting Categories |                |                   |              |                 |          |                                   |         |           |                       |
| Overdue Scripts                  | F8                | 0 Open   4 Closed                                                                                                  |                |                   |              |                 |          |                                   |         |           |                       |
| MDS Prep                         |                   | - Filters -                                                                                                    |                |                   |              |                 |          |                                   |         |           |                       |
| MDS Scripts Du                   | F9<br>e           | 9 Period Last 60 Days Search                                                                                       |                |                   |              |                 |          |                                   |         |           |                       |
| SDM                              | Ctrl M            | From                                                                                                    | 15/09/2019     | 15 To 14/11/201   | 9 15         | ✓ Show Closed [ | ✔ Show   | v Deleted                         |         |           |                       |
| Stock Manager                    | Curiwi            | Case Id                                                                                                    | Date Initiated | Date Completed    | Туре         |                 |          | Patient                           |         | Status    | Clinical Significance |
| -                                | Ctrl O            | 9                                                                                                    | 12/11/2019     | 12/11/2019        | Anticoagula  | ant Therapy     |          | HOLLAND, Clare Susan (Miss)       |         |           | Low                   |
| MDS Manager                      | F11               | 10                                                                                                    | 12/11/2019     | 12/11/2019        | Lithium The  | erapy           |          | SMITH, Tyler (Mr)                 |         | Closed    | Low                   |
| ETP                              |                   | 11                                                                                                    | 12/11/2019     | 12/11/2019        | Prescription | Intervention    |          | POSTER, Gale (Mr)                 |         | Closed    | Low                   |
| Script O                         | Ctrl E            | 12                                                                                                    | 14/11/2019     | 14/11/2019        | Travel Advid | te              |          | MARKS, Connor (Mr)                | DELETED | Closed    | Not Applicable        |
| ocnipt of                        |                   |                                                                                                    |                |                   |              |                 |          |                                   |         |           |                       |
| RMS                              | Ctrl R            |                                                                                                    |                |                   |              |                 |          |                                   |         |           |                       |
| CDR                              | ounix             |                                                                                                    |                |                   |              |                 |          |                                   |         |           |                       |
|                                  |                   |                                                                                                    |                |                   |              |                 |          |                                   |         |           |                       |
|                                  |                   |                                                                                                    |                |                   |              |                 |          |                                   |         |           |                       |
|                                  |                   |                                                                                                    |                |                   |              |                 |          |                                   |         |           |                       |
|                                  |                   |                                                                                                    |                |                   |              |                 |          |                                   |         |           |                       |
|                                  |                   |                                                                                                    |                |                   |              |                 |          |                                   |         |           |                       |
|                                  |                   |                                                                                                    |                |                   |              |                 |          |                                   |         |           |                       |
|                                  |                   |                                                                                                    |                |                   |              |                 |          |                                   |         |           |                       |
|                                  |                   |                                                                                                    |                |                   |              |                 |          |                                   |         |           |                       |
|                                  |                   |                                                                                                    |                |                   |              |                 |          |                                   |         |           |                       |
|                                  |                   |                                                                                                    |                |                   |              |                 |          |                                   |         |           |                       |
|                                  |                   |                                                                                                    |                |                   |              |                 |          |                                   |         |           |                       |

- 2. Search for and locate the **DELETED** intervention you want to restore using the top filters and search fields.
- 3. Highlight the deleted intervention you want to restore and press **[F3 Edit Selected Intervention]**. The Edit Intervention window displays.
- 4. From the bottom left-hand corner of the window, deselect the *Intervention Deleted* tick box.

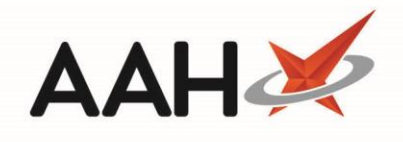

| Edit Intervention                                                                                                   |              | ×              |  |  |  |
|----------------------------------------------------------------------------------------------------|--------------|----------------|--|--|--|
| MARKS, Connor (Mr) DOB 15 Oct 1989 NHS No 999 999 9581   75 Lypool Way, Birmingham, B10 9ZT Age 30 years EPS Status | RAYIN        | <sup>6</sup> ~ |  |  |  |
| General Medical History and Travel Recommendations Outcome                                                          |              |                |  |  |  |
| Case ID 12                                                                                                    |              |                |  |  |  |
| Intervention Type Travel Advice                                                                                     |              |                |  |  |  |
| Date Initiated * 14/11/2019 Date Unknown                                                                            |              |                |  |  |  |
| Initiated By Victoria Smith ×                                                                                       |              |                |  |  |  |
| Prescriber REUBIN, RD (CASSIO SURGERY - E82656)                                                                     |              |                |  |  |  |
| Reporting Categories                                                                                                |              |                |  |  |  |
| 🗌 Warfarin                                                                                                    |              |                |  |  |  |
| Pre-surgery                                                                                                    |              |                |  |  |  |
| Lithium                                                                                                    |              |                |  |  |  |
| Diabetes Type 1                                                                                                    |              |                |  |  |  |
| South-East Asia Prophylaxis                                                                                         |              |                |  |  |  |
| Anti-malarial Treatment                                                                                             |              |                |  |  |  |
| Diabetes Type 2                                                                                                    |              |                |  |  |  |
| ✓ Travel Vaccinations                                                                                               |              |                |  |  |  |
|                                                                                                    |              |                |  |  |  |
| ☐ Intervention Deleted   Last edited on 14/11/2019 at 14:26 by The Supervisor                                       | F10 - Save 🗙 | Cancel         |  |  |  |

5. Press **[F10 – Save]**. The intervention has been successfully restored.

#### **Revision History**

| Version Number Date |                  | Revision Details | Author(s)            |  |  |
|---------------------|------------------|------------------|----------------------|--|--|
| 1.0                 | 05 November 2021 |                  | Joanne Hibbert-Gorst |  |  |

#### **Contact us**

For more information contact: **Telephone: 0344 209 2601** 

Not to be reproduced or copied without the consent of AAH Pharmaceuticals Limited 2021.